# Sisukord

| Maintonanco                                  | 2  |
|----------------------------------------------|----|
|                                              |    |
| Kontroll                                     |    |
| Maintenance                                  | 4  |
| HOOLDA!                                      | 4  |
| Przelicznik kursów walut                     |    |
| 1. Przelicznik kurs walut                    |    |
| 2. Przykłady                                 | 6  |
| 2.1. Bez korzystania z opcji "grupuj według" | 6  |
| 2.2 Dodanie opcji "grupuj według"            | 6  |
| Dokumentide avamine                          | 7  |
| Mass eksport                                 | 10 |
| Mass import                                  | 11 |
| Kuidas importida                             | 11 |
| Linnud ja valikud                            | 11 |
| Näpunäiteid                                  | 12 |
| Artiklite import                             | 12 |
| Mitme sama tüüpi lisavälja import            | 13 |
| Kliendikaardi saki Transport massimport      | 15 |

## Fix Me! Ta strona nie jest jeszcze kompletnie przetłumaczona. Pomoc mile

#### widziana.

(po skompletowaniu usuń ten komentarz)

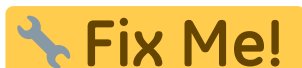

This page is not fully translated, yet. Please help completing the

3/18

#### translation.

(remove this paragraph once the translation is finished)

# Maintenance

The report is intended to perform the necessary maintenance, import data, check various documents in the program, and open documents from approval.

# Kontroll

Annab võimaluse programmis vajadusel teatuid olekuid, andmeid kontrollida, kas siis mittevastavuste korral või lihtsalt kontrolliks.

- Kontrollida saab arvete ja lähetuste kuid kui on vajalik, et arve ja lähetuse kuu peab sama olema. Esialgu tuleb ära määrata periood, milles dokumente kontrollida. Seejärel valida valikust sobiv kontrollisüsteem.
- Arve väljatrüki summa või kliendi erinevus on võimalik kontrollida, kas väljatrükitul on olnud kogu aeg sama klient või summa, mis dokumendi pealgi
- Arvetel käibemaksu ja konto kontroll võimalus kontrollida valitud perioodis arvetel olevaid käibemaksu koode ja kontosid, aruanne näitab ka kontol olevat käibemaksu summat
- Arvete ja lähetuste tootekoguste võrdlus võimalus võrrelda valitud perioodis objekti kaupa arvetel ja lähetustel olevaid artikli koguseid
- Tellimuse arvete ja lähetuste kuluvõrdlus võimalus võrrelda valitud perioodi tellimusega seotud olevate arvete ja lähetuste kulusid
- Mitte ladu muutvad otsearved, millel on laotooted võimaldab leida perioodi otsearveid, millel on laotooted
- Finants objekti kontroll võimalus kontrollida ja võrrelda a) finants objekti vs arve objekti b) arve objekti vs lähetuse objekt c) lähetuse objekt vs kande objekt
- Koha ja objekti vastavus võimalus kontrollida ja võrrelda arveid, mille objekt ei vasta koha objektile
- LADU:ajalugu vs finants tehingu kaupa võimalus lao kaupa või kõik laod koos kontrollida perioodis finantskandel olevat kulu dokumendil oleva kuluga
- LADU: finants vs laoseis võimaldab konto kaupa võrrelda ja kontrollida finantskandeil ja laos olevat kulu
- MR: kliendi konto vs arve konto vs finants võimalus kontrollida kliendi konto vs arve konto vs finantsi kontode summasid
- MR: kliendi konto vs laekumine vs finants võimalus kontrollida kliendiklassi konto vs laekumine vs finants
- OR: hankija konto vs arve konto vs finants võimalus kontrollida hankija konto vs arve konto vs finantsi kontode summasid

- OR: hankija konto vs tasumine vs finants võimalus kontrollida hankija konto vs tasumine vs finants
- Finants vs ostureskontro võimaldab kontrollida ostureskontrot finantsiga ning võrrelda neid oma vahel, tulemus näitab ära ka erinevuste olemasolul vahe
- Finants vs müügireskontro võimaldab kontrollida müügireskontrot finantsiga ning võrrelda neid oma vahel, tulemus näitab ära ka erinevuste olemasolul vahe
- Müügireskontro võimaldab nii arve numbri kui ka kliendi koodi järgi kontrollida klientide müügireskontro toiminguid, summasid ning tingimusi
- Ostureskontro võimaldab nii arve numbri kui ka hankija koodi järgi kontrollida hankijate ostureskontro toiminguid, summasid ning tingimusi
- Tasakaalustamata kanded võimaldab kogu kontoplaani ulatuses leida tasakaalustamata kandeid, mis võivad bilansi tasakaalust välja viia
- Kontod kannetel, mida pole kontoplaanis võib juhtuda, et mõnel kandel või dokumendil on varasemast ajast jäänud vale konto külge, mida aga enam või üldse kasutused pole olnud. Selle kontrolli abil saab need leida ja vastavad parandused sisse viia
- Kontod, mida pole bilansi ega kasumi kirjelduses võimaldab kontrollida kontosid, mis on jäänud bilansist või kasumiaruandest välja
- Kande/dokumendi olemasolu kontroll võimaldab üles leida dokumendid, millel pole kannet

**PARAM1** ja **PARAM2** lahtritesse saab kirjutada kontosid, ladusid jne. PARAM nimetused muutuvad vastavalt kontrollisüsteemile ja vastavalt sellele on võimalik lahtrisse nõutud ja vajalik parameeter kirjutada. Kui kõik vajalik on valitud, siis vajutada nupule ARUANNE. Iga aruande kohale on toodud ka väike spikker, milles on toodud vastava aruande jaoks vajalikud või kohustuslikud sisestavad parameetrid.

**Hooldus** - on mõeldud müügi- ja ostureskontro ning kontode ajaloo uuendamiseks. Kasutatakse peale dokumentide kinnitusest avamist ja vajadusel, kui öine hooldus on midagi tegemata jätnud või näiteks mõne arve saldo on reskontros üleval, kuigi arve ise on juba kustutatud (ilmselgelt võib tegu olla peale avamist tegemata jäetud hoolduse tõttu tekkinud probleemiga).

**Impordi** - on mõeldud väiksemate hansakoopiate sissekandmiseks, arvete koguste ja tellimuste ridade importimiseks programmi. Tellimuse read - tehakse lihtsalt tellimused, kus failiformaat on selline: "number", "artikkel", "kogus", "hind", "sn", "konto". Arvete kogused - tehakse käsiskänneriga laost välja saadetud kauba järgi vastavalt tellimusele arve.

# Maintenance

### HOOLDA!

HOOLDA! - kasutada peale AVA abil dokumentide avamist olukorras kus näiteks müügireskontos ja bilansis on erinevad saldod. Valikud

- Uuenda müügi- ja ostureskontro ajalugu
- Uuenda konto ajalugu
- Uuenda laoseisu vahetabel
- Uuenda kassa ajalugu
- Uuenda personali andmed

# Przelicznik kursów walut

Directo umożliwia automatyczne przeliczenie zadłużenia walutowego. W przeliczeniu kursów walut udzielonych/otrzymanych pożyczek lub rachunków bankowych. Kursy walut są pobierane z **Ustawienia finansowe** ⇒ **Kursy walut**.

### 1. Przelicznik kurs walut

Raport przeliczenia walut znajduje się:

Finanse i księgowość → Raporty → Obsługa → zakładka "Obsługa" → Przelicznik kursów walut

| O Sprawdź         | Obsługa  | O Import/Eksport | O Anulowanie potwierdz |
|-------------------|----------|------------------|------------------------|
|                   |          |                  | ✓ OBSŁUGA!             |
| Przelicznik kurso | ów walut |                  |                        |
|                   |          |                  |                        |

Klikając na link Przelicznik kursów walut, otwiera się nowa tabela

| Data       | 30.11.2024                     |
|------------|--------------------------------|
| Numeracja  |                                |
| Wcześniej  | ~                              |
| Konta      |                                |
| Nazwa      |                                |
| Grupuj wg: | Obiekt Projekt Klient Dostawca |
|            | Zapis księgowy                 |

- Data data polecenia księgowego i obliczenia kursu walutowego;
- **Numeracja** numeracja dokumentów finansowych. kliknij dwukrotnie na pole i wyświetli się Ci lista wyboru.
- Wcześniej wybór przeliczników kursów walutowych, które są już utworzone, wybór menu rozwijanego jest łączony z zawartością Opis (nazwa) + pola kont; Podczas obliczania po raz pierwszy pole wyboru jest puste. Zalecamy skorzystanie z już utworzonej opcji w celu ponownego obliczenia kursów wymiany dla każdego konta lub grupy kont na następny okres. Każda inna kombinacja zapisuje nową opcję – na przykład, jeśli wszystko inne jest takie samo, ale w jednym przypadku obiekt nie jest zaznaczony – jest ona traktowana jako inna opcja
- Konta numery kont, użyj listy kont z przecinkami, aby przeliczyć waluty na wielu kontach.
- **Nazwa** pole informacyjne. Wskazane w tym miejscu informacje znajdują odzwierciedlenie w polu opisu dokumentu korespondencyjnego.
- <u>Grupuj według opcja</u> Jeśli ta opcja jest wybrana, wpisy są generowane w osobnym wierszu dla każdej kombinacji wyborów.

 Zapis księgowy – naciśnięciu tego przycisku spowoduje utworzenia polecenia księgowego z wybraną datą, której kurs wymiany zostanie automatycznie pobrany z Ustawienia – Ustawienia finansowe – kursy walut3. Poprawianie lub usuwanie przeliczników kursów walut

### 2. Przykłady

#### 2.1. Bez korzystania z opcji "grupuj według"

#### Pierwotne - walutowa transakcja finansowa w dniu 01.01.2020 r.

| Number                                                                                                    | 100002                     | Date 01.01.     | 2020 Reference                                                                                                    | Turnove                    | 465634.27                                                    | 465634.27 |      |          |          |          |
|----------------------------------------------------------------------------------------------------|----------------------------|-----------------|----------------------------------------------------------------------------------------------------|----------------------------|--------------------------------------------------------------|-----------|------|----------|----------|----------|
| Description                                                                                                    | Money in bank              | - opening balar | 100                                                                                                    | Differen                   | <b>ce</b> 0                                                  |           |      |          |          |          |
| Bank Statem                                                                                                    | Bank Statements: -         |                 |                                                                                                    |                            |                                                              |           |      |          |          |          |
| Creator JANE 24.05.2021 11:24:11 Last changed by: JANE 27.07.2021 21:49:33 Bulk Insert Paste Recipe Split from Resources |                            |                 |                                                                                                    |                            |                                                              |           |      |          |          |          |
|                                                                                                    |                            |                 |                                                                                                    |                            |                                                              |           |      |          |          |          |
| NO Account                                                                                                    | Object                     | Project         | Description                                                                                                    | Debit                      | Credit                                                       | VAT code  | Date | Customer | Supplier | Resource |
| NO Account<br>1 111201                                                                                                   | Object                     | Project         | Description<br>Bank Account                                                                                                    | Debit<br>100               | <b>Credit</b>                                                | VAT code  | Date | Customer | Supplier | Resource |
| NO Account<br>1 111201<br>2 111202                                                                                       | Object                     | Project         | Description<br>Bank Account<br>Bank Account USD                                                                                   | <b>Debit</b><br>100<br>356 | Credit<br>0000.00<br>5061.96                                 | VAT code  | Date | Customer | Supplier | Resource |
| NO Account<br>1 111201<br>2 111202<br>3 111203                                                                           | Object                     | Project         | Description<br>Bank Account<br>Bank Account USD<br>Bank Account SEK                                                               | Debit<br>100<br>350        | Credit<br>0000.00<br>0061.96<br>0572.31                      | VAT code  | Date | Customer | Supplier | Resource |
| NO Account<br>1 111201<br>2 111202<br>3 111203<br>4 211101                                                               | Object                     | Project<br>K201 | Description<br>Bank Account<br>Bank Account USD<br>Bank Account SEK<br>Short - Term Loans received                                | Debit<br>100<br>356        | Credit<br>0000.00<br>0061.96<br>0572.31<br>100000.           | VAT code  | Date | Customer | Supplier | Resource |
| NO Account<br>1 111201<br>2 111202<br>3 111203<br>4 211101<br>5 211101                                                   | Object<br>SIIRIS<br>DAVIDD | Project<br>K201 | Description<br>Bank Account<br>Bank Account USD<br>Bank Account SEK<br>Short - Term Loans received<br>Short - Term Loans received | <b>Debit</b><br>100<br>356 | Credit<br>0000.00<br>0061.96<br>0572.31<br>100000<br>356061. | VAT code  | Date | Customer | Supplier | Resource |

#### 31.01.2020 Przeszacowanie waluty bez opcji "grupuj według":

| Currency rat | tes converter                                    |               |
|--------------|--------------------------------------------------|---------------|
| Date         | 31.01.2021                                       |               |
| Range        | FIN                                              |               |
| Previous     | 1 (bank accounts exchange rate revaluation (1112 | 02,111203)) 🗸 |
| Accounts     | 111202,111203                                    |               |
| Description  | bank accounts exchange rate revaluation          |               |
| Group by:    | Object Project by Customer Suppli                | er            |
|              |                                                  | Transaction   |
|              |                                                  |               |

#### Polecenie księgowe

| Number                                                           | 100049                                                                                                    | Date 31.01.20 | 20 Reference                                    | Turnover 586 | 3.48 5      | 5863.48       |      |          |          |          |  |
|------------------------------------------------------------------|----------------------------------------------------------------------------------------------------|---------------|-------------------------------------------------|--------------|-------------|---------------|------|----------|----------|----------|--|
| Description Bank account exchange rate revalutation Difference 0 |                                                                                                    |               |                                                 |              |             |               |      |          |          |          |  |
| Bank Stateme                                                     | Bank Statements: -                                                                                                    |               |                                                 |              |             |               |      |          |          |          |  |
| Creator JANE                                                     | Creator JANE 22.07.2021 10:41:33 Last changed by: JANE 30.07.2021 10:41:18 Bulk Insert Paste Recipe Split from Resources |               |                                                 |              |             |               |      |          |          |          |  |
| NO Account                                                       | Object                                                                                                    | Project       | Description                                     | Debit        | Credit      | VAT code Date |      | Customer | Supplier | Resource |  |
| 1 111202                                                         |                                                                                                    |               | Bank Account USD                                | 5863.48      |             |               |      |          |          |          |  |
| 2 111203                                                         |                                                                                                    |               | Bank Account SEK                                |              | 206.21      |               |      |          |          |          |  |
| 3 660001                                                         |                                                                                                    |               | Profit from Exchange Rate Differences (Financia | 11           | 5657.27     |               |      |          |          |          |  |
|                                                                  |                                                                                                    |               |                                                 |              |             | 0             |      |          |          |          |  |
| NO Account                                                       | Object                                                                                                    | Project       | Description                                     | Cur. Debit   | Cur. Credit | Currency      | Rate | Qty      |          |          |  |
| 1 111202                                                         |                                                                                                    |               | Bank Account USD                                |              |             | USD           |      |          | 0        |          |  |
| 2 111203                                                         |                                                                                                    |               | Bank Account SEK                                |              |             | SEK           |      |          | 0        |          |  |
| 3 660001                                                         |                                                                                                    |               | Profit from Exchange Rate Differences (Financia | d I          |             | EUR           | 1    |          | 0        |          |  |

### 2.2 Dodanie opcji "grupuj według"

Pierwotne - walutowa transakcja finansowa w dniu 01.01.2020 r.

| Nui<br>Des | nber<br>scription                                                                                                    | 100002<br>Money in bank | Date 01.01.2 | 2020<br>1ce  | Reference        | Turnover 4 | 165634.27<br>) | 465634.27 |      |          |          |          |
|------------|----------------------------------------------------------------------------------------------------|-------------------------|--------------|--------------|------------------|------------|----------------|-----------|------|----------|----------|----------|
| Ban        | Bank Statements: -                                                                                                    |                         |              |              |                  |            |                |           |      |          |          |          |
| Cre        | Creator JANE 24.05.2021 11:24:11 Last changed by: JANE 27.07.2021 21:49:33 Bulk Insert Paste Recipe Split from Resources |                         |              |              |                  |            |                |           |      |          |          |          |
| NO         | Account                                                                                                    | Object                  | Project      | Description  | ı                | Debit      | Credit         | VAT code  | Date | Customer | Supplier | Resource |
| 1          | 111201                                                                                                    |                         |              | Bank Accou   | Int              | 100000     | .00            |           |      |          |          |          |
| 2          | 111202                                                                                                    |                         |              | Bank Accou   | int USD          | 356061     | .96            |           |      |          |          |          |
| 3          | 111203                                                                                                    |                         |              | Bank Accou   | int SEK          | 9572       | .31            |           |      |          |          |          |
| 4          | 211101                                                                                                    | SIIRIS                  | K201         | Short - Term | n Loans received |            | 100000.0       | )         |      |          |          |          |
| 5          | 211101                                                                                                    | DAVIDD                  |              | Short - Tern | n Loans received |            | 356061.9       | 6         |      |          | 1006     |          |
| 6          | 211101                                                                                                    | HANSS                   | K202         | Short - Term | n Loans received |            | 9572.3         |           |      |          | 1004     |          |

7/18

Maintenance

31.01.2020 Przeszacowanie waluty z wykorzystaniem opcji "grupuj według":

| Currency ra | tes converter                               |
|-------------|---------------------------------------------|
| Date        | 31.01.2021                                  |
| Range       | FIN                                         |
| Previous    | 3 (Loan revaluation (211101))               |
| Accounts    | 211101                                      |
| Description | Loan revaluation                            |
| Group by:   | 🗹 Object 🗹 Project 🗹 by Customer 🗹 Supplier |
|             | Transaction                                 |

#### Polecenie księgowe podzielone według wybranych obiektów i projektów

| Number       | 100050        | Date 31.01       | .2020 Reference                                  | Turnover 606 | 9.69          | 6069.69       |      |          |          |          |
|--------------|---------------|------------------|--------------------------------------------------|--------------|---------------|---------------|------|----------|----------|----------|
| Description  | Recalculation | of the Short Ter | m Loans                                          | Difference 0 |               |               |      |          |          |          |
| Bank Stateme | ents: -       |                  |                                                  |              |               |               |      |          |          |          |
| Creator JAN  | E 22.07.2021  | 11:35:21 Last c  | thanged by: JANE 30.07.2021 11:05:49 Bulk Insert | Paste Recipe | e 🗌 Split fro | m Resources   |      |          |          |          |
|              |               |                  |                                                  |              |               | •             |      |          |          |          |
| NO Account   | Object        | Project          | Description                                      | Debit        | Credit        | VAT code Date | e    | Customer | Supplier | Resource |
| 1 211101     | DAVIDD        |                  | Short term loans received                        |              | 5863.48       | 3             |      |          | 1006     |          |
| 2 211101     | HANSS         | K202             | Short term loans received                        | 206.21       |               |               |      |          | 1004     |          |
| 3 660001     | HANSS         | K202             | Profit from Exchange Rate Differences (Financia  | il I         | 206.21        |               |      |          | 1004     |          |
| 4 660051     | DAVIDD        |                  | Loss from Exchange Rate Differences (Financia    | IE 5863.48   |               |               |      |          | 1006     |          |
| <i>r</i>     |               |                  |                                                  |              |               |               |      |          |          |          |
|              |               |                  |                                                  |              | (             | $\bigcirc$    |      |          |          |          |
| NO Account   | Object        | Project          | Description                                      | Cur. Debit   | Cur. Credit   | Currency      | Rate | Qty      |          |          |
| 1 211101     | DAVIDD        |                  | Short term loans received                        |              |               | USD           |      |          | 0        |          |
| 2 211101     | HANSS         | K202             | Short term loans received                        |              |               | SEK           |      |          | 0        |          |
| 3 660001     | HANSS         | K202             | Profit from Exchange Rate Differences (Financial | 1            |               | EUR           | 1    |          | 0        |          |
| 4 000054     | DAVIDD        |                  | Loss from Exchange Bate Differences (Financial   | c            |               | ELID          | 4    |          | 0        |          |

Zawsze możesz usunąć transakcję finansową i ponownie ją przeliczyć.

# **Dokumentide avamine**

Dokumentide avamine tähendab dokumendi kinnitusest lahtivõtmist. Selle tulemusel kustub ka dokumendiga seotud finantskanne või ladu muutva dokumendi puhul artikli ajalugu.

Dokumentide avamist on soovitav teostada ajal, kui andmebaasi kasutamine teiste kasutajate poolt ei ole väga intensiivne, kuna osad avamisega seotud toimingud aeglustavad lühiajaliselt programmi tööd. Kindlasti on soovitav katkestada kasutajate töö, kes hetkel töötavad vastavate dokumentidega.

#### Kasutajaõigused

2025/08/09 23:16

Kasutajale/grupile tuleb anda 'Aruanded' alt 'Hooldus' õigus ja 'Muu' alt lubada 'Dokumentide avamine'. Kasutajale on võimalik 'Muu' alt lisaks lubada ka 'Dokumentide avamise link', mis tekitab AVA nupu kinnitatud dokumendi päisesse.

| K             | asutajagı                                                                                                    | rupi õ                                          | igus                                                                                                   | te mi                                                                                          | lutmin                           | e "s               | uper" Sa   | lvesta   |
|---------------|----------------------------------------------------------------------------------------------------|-------------------------------------------------|----------------------------------------------------------------------------------------------------|------------------------------------------------------------------------------------------------|----------------------------------|--------------------|------------|----------|
| 9             | Vaata muudatu                                                                                                    | uste logi                                       |                                                                                                    |                                                                                                |                                  |                    |            |          |
|               | Dokumendid                                                                                                    | Aruan                                           | ded                                                                                                    | Seadist                                                                                        | us Mu                            | u                  |            |          |
|               | Raamat                                                                                                    |                                                 |                                                                                                    |                                                                                                |                                  |                    |            |          |
|               | Aruanne                                                                                                    |                                                 | Mää                                                                                                    | iramata                                                                                        | Keelatud                         | Oma                | Laiendatud | Kõik     |
|               | Kannete nimek                                                                                                    | ciri                                            | $\bigcirc$                                                                                             |                                                                                                | 0                                | $\bigcirc$         | $\bigcirc$ |          |
|               | Pearaamat                                                                                                    |                                                 | $\bigcirc$                                                                                             |                                                                                                | $\bigcirc$                       | $\bigcirc$         | $\bigcirc$ |          |
|               | Kassa aruanne                                                                                                    |                                                 | $\bigcirc$                                                                                             |                                                                                                | $\bigcirc$                       | $\bigcirc$         | $\bigcirc$ |          |
|               | Kasumiaruanne                                                                                                    | e                                               | $\bigcirc$                                                                                             |                                                                                                | $\bigcirc$                       | $\bigcirc$         | $\bigcirc$ |          |
|               | Bilanss                                                                                                    |                                                 | $\bigcirc$                                                                                             |                                                                                                | 0                                | $\bigcirc$         | $\bigcirc$ |          |
|               | Käibemaksuaru                                                                                                    | uanne                                           | $\bigcirc$                                                                                             |                                                                                                | 0                                | $\bigcirc$         | $\bigcirc$ |          |
|               | Vara nimekiri                                                                                                    |                                                 | $\bigcirc$                                                                                             |                                                                                                | $\bigcirc$                       | $\bigcirc$         | $\bigcirc$ |          |
|               | Vara kulum                                                                                                    |                                                 | $\bigcirc$                                                                                             |                                                                                                | 0                                | $\bigcirc$         | $\bigcirc$ |          |
| C             | Hooldus                                                                                                    |                                                 | 0                                                                                                    |                                                                                                | 0                                | 0                  | 0          |          |
|               | Kontserni pear                                                                                                    | aamat                                           | $\bigcirc$                                                                                             |                                                                                                |                                  | $\bigcirc$         | 0          | 0        |
|               |                                                                                                    |                                                 |                                                                                                    |                                                                                                | •                                | $\sim$             | ~          | $\smile$ |
| ĸ             | asutaiad                                                                                                    | runi é                                          | ว้เดิมร                                                                                                | te m                                                                                           | uutmii                           | )<br>10 "(         | Super"     | alverta  |
| K             | asutajag                                                                                                    | rupi (                                          | ŏigus                                                                                                  | ste m                                                                                          | uutmii                           | ne "s              | Super" s   | alvesta  |
| <b>ห</b><br>๖ | <b>(asutajag</b><br>Vaata muudat                                                                                                   | tuste logi                                      | õigus                                                                                                  | ste m                                                                                          | uutmii                           | ne "s              | Super" s   | alvesta  |
| <b>к</b>      | <b>Xasutajag</b><br>Vaata muudat<br>Dokumendid                                                                                     | tuste logi<br>Aruar                             | <b>ŏigus</b>                                                                                           | s <b>te m</b>                                                                                  | uutmii<br>tus Mu                 | <b>ופ "צ</b><br>זע | Super" s   | alvesta  |
| <b>ک</b>      | Xasutajag<br>Vaata muudat<br>Dokumendid<br>Moodulite                                                                               | tuste logi<br>Aruar<br>kasuta                   | ðigus<br><sup>nded</sup><br>mine                                                                       | s <b>te m</b><br>Seadist                                                                       | uutmii<br>tus Mu                 | ne "s              | Super" s   | alvesta  |
| 9<br>10       | Xasutajag<br>Vaata muudat<br>Dokumendid<br>Moodulite<br>Keelatud I                                                                 | tuste logi<br>Aruai<br><b>kasuta</b><br>Lubatud | ðigus<br><sup>nded</sup><br>mine<br>Õigus                                                              | s <b>te m</b><br>Seadist                                                                       | uutmii<br>tus Mu                 | ne "s              | Super" s   | alvesta  |
| 9<br>9        | Xasutajag<br>Vaata muudat<br>Dokumendid<br>Moodulite<br>Keelatud I                                                                 | tuste logi<br>Aruar<br><b>kasuta</b><br>Lubatud | ðigus<br>nded<br>mine<br>Õigus<br>Hooldu                                                               | Seadist                                                                                        | uutmii<br>tus Mu                 | ne "S              | Super" s   | alvesta  |
| <b>K</b>      | Xaata muudat<br>Vaata muudat<br>Dokumendid<br>Moodulite<br>Keelatud I                                                              | tuste logi<br>Aruar<br>kasuta<br>Lubatud        | ðigus<br>nded<br>mine<br>Õigus<br>Hooldu<br>Mass e                                                     | Seadist<br>Seadist                                                                             | uutmii                           | <b>ne "S</b>       | Super" s   | alvesta  |
| 9             | Xaasutajag<br>Vaata muudat<br>Dokumendid<br>Moodulite<br>Keelatud I<br>() ()                                                       | tuste logi<br>Aruar<br>kasuta<br>Lubatud        | ðigus<br>nded<br>mine<br>Õigus<br>Hooldu<br>Mass e<br>Mass ir                                          | Seadist<br>Seadist<br>us<br>ksport<br>mport                                                    | uutmii                           | <b>1e "S</b>       | Super" s   | alvesta  |
| 9<br>9        | Xaasutajag<br>Vaata muudat<br>Dokumendid<br>Moodulite<br>Keelatud I<br>© ()<br>© ()                                                | tuste logi<br>Aruar<br>kasuta<br>Lubatud        | ðigus<br>nded<br>mine<br>Õigus<br>Hooldu<br>Mass e<br>Mass ir<br>Mass r                                | Seadist<br>Seadist<br>us<br>ksport<br>mport<br>neilimine                                       | uutmii                           | <b>1e "S</b>       | Super" s   | alvesta  |
| 9<br>9        | Xaata muudat<br>Vaata muudat<br>Dokumendid<br>Moodulite<br>Keelatud I<br>© ()<br>© ()<br>© ()<br>© ()                              | tuste logi<br>Aruar<br>kasuta<br>Lubatud        | ðigus<br>nded<br>mine<br>Õigus<br>Hooldu<br>Mass e<br>Mass ir<br>Mass-ri<br>Dokum                      | Seadisi<br>Seadisi<br>us<br>ksport<br>mport<br>neilimine<br>hendihald                          | uutmii<br>tus Mu                 | ne "s              | Super"     | alvesta  |
| Э             | Xaata muudat<br>Dokumendid<br>Moodulite<br>Keelatud I<br>© ()<br>© ()<br>© ()<br>© ()<br>© ()                                      | tuste logi<br>Aruar<br>kasuta<br>Lubatud        | ðigus<br>nded<br>mine<br>Õigus<br>Hooldu<br>Mass e<br>Mass ir<br>Mass-n<br>Dokum                       | ste m<br>Seadist<br>US<br>US<br>US<br>US<br>US<br>US<br>US<br>US<br>US<br>US<br>US<br>US<br>US | uutmin<br>tus Mu<br>us<br>vamine | ne "s              | Super"     | alvesta  |
| к<br>Э        | Xaata muudat<br>Dokumendid<br>Moodulite<br>Keelatud (<br>)<br>()<br>()<br>()<br>()<br>()<br>()<br>()<br>()<br>()<br>()<br>()<br>() | tuste logi<br>Aruar<br>kasuta<br>Lubatud        | ðigus<br>nded<br>mine<br>Õigus<br>Hooldu<br>Mass e<br>Mass ir<br>Mass-r<br>Dokum<br>Päästik            | ste m<br>Seadist<br>Seadist<br>sksport<br>mport<br>meilimine<br>mendihald<br>mentide av        | uutmin<br>tus Mu<br>us<br>ramine | ne "s              | Super"     | alvesta  |
| [<br>Э        | Xaata muudat<br>Dokumendid<br>Moodulite<br>Keelatud I<br>© ()<br>© ()<br>© ()<br>© ()<br>© ()<br>© ()<br>© ()<br>© ()              | tuste logi<br>Aruar<br>kasuta<br>Lubatud        | ðigus<br>nded<br>mine<br>Õigus<br>Hooldu<br>Mass e<br>Mass ir<br>Mass-r<br>Dokum<br>Päästik<br>Näidiku | ste m<br>Seadist<br>Seadist<br>ksport<br>mport<br>mendihald<br>mentide av<br>ud                | uutmin<br>tus Mu<br>us<br>vamine | ne "s              | Super"     | alvesta  |

#### Kasutamine

'Raamat' tulbas aruandes 'Hooldus' on jaotus 'Dokumentide avamine'. Rippmenüüst tuleb kindlasti valida dokumendi tüüp ja sellest paremale sisestada avatava dokumendi number. Kui soov avada korraga mitu samatüübilist dokumenti, siis tuleks dokumendi numbrid sisestada eraldatult komaga, nt 10001,10002,10005.

#### Dokumentide tüübid, mida avada saab:

- ARVE Arve ja Kassaarve
- OST Ostuarve
- LAEK Laekumine
- TASU Tasumine
- EELARVE Eelarve
- KULUTUS Kulutus
- VMAKSE Väljamakse
- KVAL Kassa väljaminekuorder
- KLIIK Kassa liikumine
- KSIS Kassa sissetulekuorder
- PAKK Pakkumine
- OTELL Ostutellimus
- PALK Palgaarvestus
- PER\_TASU Palga tasumine
- PROJEKT Projektikaart
- RESSURSS Ressurss
- MAHA Mahakandmine
- SIS Sissetulek
- OPAKK Ostupakkumine
- VAHE Vahekanne
- LÄH Lähetus
- TAG Tagastus
- LIIK Liikumine
- Uuring Uuring
- PUUDUMINE Puudumine
- TELL Tellimus
- PAKKEÜKSUS Pakkeüksus
- TASAARVELDUS Tasaarveldus
- INV Inventar
- TOOT Tootmine

|      | OHooldus         | O Import/Export | Dokumentide avamine | 🔿 Kasutaja failid | ORobotid |  |
|------|------------------|-----------------|---------------------|-------------------|----------|--|
|      |                  |                 |                     |                   |          |  |
| ARVE | vs pole parast a | AVA             | Jäta meelde         | tseit             |          |  |
| ,    |                  |                 |                     |                   |          |  |

Kui dokumendi tüüp on valitud ja avatava dokumendi nr. sisestatud, siis vajutades nuppu "AVA" eemaldatakse dokumendilt kinnitus ja kustutatakse selle dokumendiga seotud finantskanne (selle olemasolul).

Kui kasutajale on antud õigus avada dokumenti dokumendi enda pealt, siis vajutades dokumendi päises AVA nuppu, avatakse koheselt aruande 'Hooldus' aken, kus dokumendi tüüp ja number on juba täidetud ja aknas tuleb vajutada uuesti AVA.

| Last update: 2024/12/23 11:46                                                                                                    |                                                        | pl:hooldus                                                                                                    |                                                                                                    | https://wiki                                                          | https://wiki.directo.ee/pl/hooldus |  |  |
|----------------------------------------------------------------------------------------------------|--------------------------------------------------------|----------------------------------------------------------------------------------------------------|----------------------------------------------------------------------------------------------------|-----------------------------------------------------------------------|------------------------------------|--|--|
| Sule         Uus         Koopia         Salvesta         I           Krediteeri         Seonduv kanne         Tasumine                                                                                                    | Meil Trüki 🛛 F                                         | AVA << >><br>Sissetul k                                                                                                   | Olek Kinnitatud                                                                                                    |                                                                       |                                    |  |  |
| Number 100050                                                                                                    |                                                        |                                                                                                    |                                                                                                    |                                                                       |                                    |  |  |
| Hankija 1023                                                                                                    | Bürootarvete müüja AS                                  |                                                                                                    | KM reg nr                                                                                                    | Hankija arve                                                          |                                    |  |  |
| Arve tasub                                                                                                    |                                                        |                                                                                                    | KM reg nr                                                                                                    | Uuring                                                                |                                    |  |  |
| Arve aeg       18.02.2021 10:45:5         Tas. ting.       30         Tas.aeg       20.03.2021         Op. aeg       18.02.2021 10:45:5         Saadud       18.02.2021 10:45:5         Reklamatsioon       Kommentaar         Sisekommentaar | 7<br>Kre<br>7<br>8<br>Reki.<br>C EVELI<br>0 K<br>Märku | POOD11 Kontre hooldus ja<br>tps://login.directo.ee/controll O Hooldus O Impor<br>hooldus pole pärast avamist vaj<br>20050 | mport <sub>v2</sub> - Work - Microsoft<br>ocra_directo_evelin/hc<br>VExport  O Dokumentide av<br>alik - vahetabelid uuendatakse a | Edge<br>poldus.asp?tyyp=&i<br>amine O Kasutaja failid<br>automaatselt | number=100050&m                    |  |  |

!

Avada ei saa dokumente, mis on finantsi sulgemisele eelnevas ajas.

Kui dokumendid on avatud, siis saab neid muuta nagu tavalisi avatud dokumente.

#### Hoiatused

- Kui soovitakse avada müügiarveid ja ostuarveid eesmärgiga neid kustutada, siis peab veenduma, et neile pole tehtud tasumisi ja laekumisi. Kui on tehtud tasumisi ja laekumisi, siis tuleb esmalt avada need.
- Kui avatakse ladu muutev müügiarve, siis annulleeritakse ka kauba väljastus laost. See tähendab, arvel olevate kaupade laoseis suureneb arvel olevate koguste võrra. Kui avatakse ladu muutvat arvet ajal kui teised kasutajad müüvad sama kaupa, mis avataval arvel esineb, siis kaasneb veel oht, et uute tehingutega müüakse maha see kauba partii, mis oli avataval arvel ja hiljem ei pruugi õnnestuda avatud arve kinnitamine samasse aega.

# Mass eksport

Mass-ekspordimoodul võimaldab erinevate registrite andmeid massiliselt eksportida. Eksporditud fail vormistatakse alati UTF-8 kodeeringus.

Valikud:

- Tabel siit saab valida tabeli/registri, mida soovitakse eksportida.
- Vali ekspordi väljad võimaldab valida konkreetseid välju.
- Välja eraldaja võimaldab valida eksporditavate andmete väljade eraldaja
- Faili tüüp määrab, millise laiendiga fail tuleb TXT või CSV.

Kui eksportida andmeid, mis sisaldavad reavahe sümbolit (näiteks artikli kirjeldus), mida on soov Excelis redigeerida ning hiljem tagasi importida, tuleks Välja eraldajaks määrata ; ning Faili tüübiks **CSV**. Loodavat faili peaks Excel oskama otse avada. NB! Avamine peaks toimuma just nimelt failil topelt-klikkides, mitte Excelist Open/Ava valides (mille peale avatakse Text import wizard) või Data>Importi tehes, mis jõuab samuti samasse wizardisse - sellisel juhul import ei õnnestu, kuna mingil põhjusel Exceli Text import ei saa aru reavahega tekstist ehkki kasutatakse teksti eraldaja

# Mass import

Mass import on mõeldud vanade andmete uuendamiseks või uute andmete importimiseks exceli failidena. Importida saab järgmisi tabeleid:

\* AAL Retseptid \* Ametikohad \* Artikli hankija artiklid \* Artikli hinnagrupid \* Artikli minmax kogused \* Artikli muudatused \* Artikli pakendid \* Artikli seotud artiklid \* Artiklid \* Artikli kulukontod \* Artikliklassid \* Arved \* CN8 koodid \* Finantseelarved \* Finantskanded \* Finantskontod \* Finantsretseptid \* Hankijad \* Hinnavalemi read \* Hinnavalemid \* Inventar \* Inventari klassid \* Inventari lisasummad \* Inventuurid \* Kassa-liikumised \* Kassa-sisse \* Kassa-välja \* Kliendi artikli minmax \* Kliendi inventar \* Kliendid \* Kliendikaardi klassid \* Kliendiklassid \* Kohad \* Kontaktid \* Kulutused \* Lao lähetustingimused \* Laod \* Lepingu read \* Lepingud \* Lepingute uuendamine \* Liikumised \* Lisaväljad \* Mahakandmised \* Objektid \* Ostuarved \* Ostutellimused \* Pangaväljavõtte importreeglid \* Pakkumised \* Personal (kõik tabelid) \* Projekti näidud \* Projektid \* Projektid ridadega \* Ressursid \* Retseptid \* Sissetulekud \* Sündmused \* Tasumistingimused \* Tegevusalad \* Tehinguliigid \* Tellimused \* Uuringud

## Kuidas importida

- Enne importima asumist tuleb ära valida väljad, mida imporditakse. Eraldi on võimalus valida ridade ja päise jaoks erinevaid välju. Näiteks, kui vajalik on kulutuse puhul importida nii päise kui ka ridade objekti. Valiku ees on kirjas, kas tegemist on rea või päise väljaga. Valitud väljad kuvatakse impordi akna all.
- Seejärel tuleb tabelarvutusprogrammis(excel või openoffice calc.) koostada samade tulpadega tabel ja täita see vajalike andmetega
- Siis kopeerida valmis tehtud tabel impordi aknasse ilma päise osata. NB! Kui päise rida kaasatud on, siis tekib päisega ka üks kood.
- Kui andmeid on palju, võib laadida üles terve faili. Võimalus on valida ka formaat (UTF-8/ANSI), kui formaat ei vasta imporditava faili formaadile, ei õnnestu täpitähtede import.

Kui imporditakse andmeid, mis sisaldavad reavahe sümbolit (näiteks artikli kirjeldus), tuleks enne andmete importimist asendada reavahe mingi sõnega (vaikimisi pakutakse selleks \n). See sama \n tuleks määrata impordi aknas **Reavahe separaatoriks**. Excelis saab seda teha järgmise valemiga: **=CLEAN(SUBSTITUTE(B2;CHAR(10);"\n"))** - see asendab reavahe märgise meie poolt antud \n sõnega ning lisaks koristab ära trükkimatud sümbolid, milleks on CR ehk Carriage Return sümbol, mida pole küll näha, kuid mis segab importi. Selle asenduse võib siis teha tühja tulpa, ning peale asendust kopeerida Values ehk ainult väärtused tagasi õigesse tulpa.

# Linnud ja valikud

Erinevate andmete importimisel on päises einevad linnud ja valikud.

Valik andmekaartide (nt artiklid, kliendid jne) importimisel
 UUED

- ainult uued soov on importida (luua) ainult uued andmekaardid. Juhul kui imporditavates andmetes on andmeid, mis on juba Directos, siis importi ei teostata.
- ignoreeri vanu soov on importida (luua) ainult uued andmekaardid. Juhul kui imporditavates andmetes on andmeid, mis on juba Directos, siis import teostatakse ainult uutele ja vanade/olemasolevatega ei tehta midagi.

• VANAD

- ainult vanad soov on muuta ainult olemasolevaid andmekaarte. Juhul kui imporditavates andmetes on andmekaarte, mida pole Directos, siis importi ei teostata.
- ignoreeri uusi soov on muuta ainult olemasolevaid andmekaarte. Juhul kui imporditavates andmetes on andmekaarte, mida pole Directos, siis import teostatakse, uusi ignoreeritakse
- UUED ja VANAD
  - Lisatakse/luuakse uued kui ka muudetakse vanad.
  - Olemasolevate andmekaartide lisaväljade uuendamise puhul kustutatakse enne vana sama koodiga lisaväli maha ning lisatakse uus. Ehk kui enne oli uuendatavat lisavälja mitu, siis nüüd jääb alles ainult üks, mis just imporditi.
- Loo puuduvad seotud kaardid linnu olemasolul luuakse nt. artiklite impordi korral ka puuduvad artikliklassid ja cn8 koodid.
- **Sissetulek** annab hea võimaluse massimpordis olevad artiklid koheselt sissetulekule kanda. Selleks tuleb ette valmistada tühi sissetuleku kaart ning kui number on täidetud, siis lisada see sinna sissetuleku lahtrisse ja mass impordis olevad artiklid asetuvad ka sissetulekule.
- Võtmeväli kui kood on puudu, siis uuendatakse selle välja järgi. Näiteks valikuga kood, klass, hind saab vabalt kõikide sama klassi toodete hinna panna näiteks 100 krooni peale
- **Kontroll** kontrollitakse, et ega seda välja olemas pole näiteks sama nimega klienti siis need jäetakse importimata ning näidatakse, mis jäi importimata
- Seeria dokumentide importimisel saab valida numbriseeria
- Lisavälja parameetri separaator kui lisaväljal on lisaks sisule parameeter, siis imporditabelis on lisavälja sisu ja parameeter ühele väljale kokku liidetud ja eraldajaks mingi konkreetne sümbol, mida sisus ei esine, nt **#**. Sellisel juhul on oluline importimisel see eraldussümbol separaatori väljale märkida, et andmed impordi käigus õigetele väljadele jõuaks. Nt lisaväli Värv sisuks on red ja parameeter väljal keeletunnus RUS, siis imporditabelis peaks see olema kujul **red#RUS**
- **Reavahetuse separaator** impordi käigus asendataks siin määratud sõne reavahetuse sümboliga
- Formaat UTF-8 või ANSI, vales formaadis import keerab täpitähed untsu. NB! Kui andmed on algselt eksporditud CSV failina Directost (eksport vormistatakse alati UTF-8 kodeeringus) ning nüüd muudetud Excelis ja see sama CSV fail salvestatakse, siis Excel salvestab faili ANSI kodeeringus, mitte UTF-8, seega peaks Directosse tagasi importimisel valima samuti formaadiks ANSI.

Kui vajalikud lahtrid ja väljad on täidetud, siis vajutada nupule **IMPORT**.

### Näpunäiteid

#### Artiklite import

Kui on tarvis importida artiklikaardile 'Retsept' blokki andmeid, siis tuleks kasutada impordil järgmisi väljasid:

| RETSEPT             | • |
|---------------------|---|
| RETSEPT EI ASETU    | • |
| RETSEPT ARVEL VALIK | • |
| retsept_arvel       | • |

#### RETSEPT - retsepti kood

RETSEPT EI ASETU - võimalikud väärtused 0 ja 1. 1 paneb linnukese

RETSEPT ARVEL VALIK - võimalikud väärtused 0, 1, 2, 3 ja 4 vastavalt rippmenüü järjekorrale retsept\_arvel - see väli mõjutab linnukesi 'Ka kreeditarvel' ja 'Muudab seotud artikli kulu' ning kaasneb vaid eelmise valiku väärtuse 4 (taustal) korral. Kui on soov mõlemad linnukesed saada, siis tuleb importida 'kreeditarve, kulu' (NB! tühik vahel oluline). Kui ainult ühte, siis vastavalt 'kreeditarve' või 'kulu'.

| 2 | Retsept |                  |               |                 |                            |  |
|---|---------|------------------|---------------|-----------------|----------------------------|--|
| ł | 12356   | Retsept ei asetu | Arvel taustal | Ka kreeditarvel | Muudab seotud artikli kulu |  |
| 1 |         |                  |               |                 |                            |  |

#### Mitme sama tüüpi lisavälja import

Mitut lisavälja saab juurde importida läbi sellise tabeli nagu *lisaväljad*.

Kohustuslikud väljad on Kood, Klass, Kaart ning saab juurde valida Sisu ja Parameetri.

- KOOD- on lisavälja kood. Selle saab teada Üldine-Seadistused-Lisaandmete liigid alt.
- KLASS- on dokumendi klass, millelel lisavälja importima hakatakse. Näites kui impordin artiklile lisaväljasid, siis kirjutangi sinna artikkel.
- KAART- on dokumendi number, kuhu import tehakse. Näiteks artikli puhul artikli kood.
- SISU- on lisavälja sisu, mis imporditakse.
- PARAMEETER- on parameeter, mis imporditakse.

| Tabel Lisaväljad Vali impordi väljad                            |
|-----------------------------------------------------------------|
| Sisesta imporditavad andmed või lae üles teksti fail UTF-8 v fo |
|                                                                 |
|                                                                 |
|                                                                 |
|                                                                 |
|                                                                 |
|                                                                 |
|                                                                 |
|                                                                 |
|                                                                 |
|                                                                 |
|                                                                 |
|                                                                 |
|                                                                 |
|                                                                 |
|                                                                 |
|                                                                 |
|                                                                 |
|                                                                 |
|                                                                 |
|                                                                 |
|                                                                 |
|                                                                 |
| 1 Kood                                                          |
| 2. Klass                                                        |
| 3. Kaart                                                        |
| 5. Parameeter                                                   |
| Suurim kood hetkel:1000                                         |
|                                                                 |

Näiteks võib impordi tabel näha välja selline-

|   | Α    | В        | С     | D     | E          | F |
|---|------|----------|-------|-------|------------|---|
| 1 | Kood | Klass    | Kaart | Sisu  | Parameeter |   |
| 2 | PILT | Artikkel | 1010  | Pilt1 | 1          |   |
| 3 | PILT | Artikkel | 1010  | Pilt2 | 2          |   |
| 4 | PILT | Artikkel | 1010  | Pilt3 | 3          |   |
| 5 |      |          |       |       |            |   |
| 6 |      |          |       |       |            |   |

Ehk imporditakse artiklile 1010 kolm PILT lisavälja väärtust koos parameetriga. Päise info tuleks enne importi ära kustutada või seda mitte kopeerida.

Lõpptulemus on selline-

| LISAVALJA | )       |            |
|-----------|---------|------------|
| Tüüp      | Sisu    | Parameeter |
| Pilt      | ✓ Pilt1 | 1          |
| Pilt      | ✓ Pilt2 | 2          |
| Pilt      | ✓ Pilt3 | 3          |
|           | ~       |            |

(I)

• Sellist importi saab teha **ühe korra**, kuna järgmistel kordadel mitte ei kirjutata olemasolevaid lisaväljasid üle vaid lisatakse neid koguaeg juurde. Kui on soov lisaväljad kustutada on vaja teha eelnevalt artiklile lisaväljale import, kus on valitud "Uuenda vanad ja lisa uued".

#### Kliendikaardi saki Transport massimport

Klientide Transport saki andmete importimiseks tuleb valida massimpordi tabel Firmad transport.

"Vali impordi väljad" alla tuleks lisaks vaikimisi väljadele valida ka SISU nii, et väljade valik oleks järgmine:

| Tab          | el Firma   | d transport      | Vali impordi            | väljad 🗌 Lisab juuro | de             |                    | IMPORT |
|--------------|------------|------------------|-------------------------|----------------------|----------------|--------------------|--------|
| Sise         | esta impor | ditavad andmed v | õi lae üles teksti fail | UTF-8 🗸 formaadis    | Faili valimine | Faile pole valitud |        |
|              |            |                  |                         |                      |                |                    |        |
|              |            |                  |                         |                      |                |                    |        |
|              |            |                  |                         |                      |                |                    |        |
|              |            |                  |                         |                      |                |                    |        |
|              |            |                  |                         |                      |                |                    |        |
|              |            |                  |                         |                      |                |                    |        |
|              |            |                  |                         |                      |                |                    |        |
|              |            |                  |                         |                      |                |                    |        |
|              |            |                  |                         |                      |                |                    |        |
|              |            |                  |                         |                      |                |                    |        |
|              |            |                  |                         |                      |                |                    |        |
|              |            |                  |                         |                      |                |                    |        |
|              |            |                  |                         |                      |                |                    |        |
|              |            |                  |                         |                      |                |                    |        |
|              |            |                  |                         |                      |                |                    |        |
|              |            |                  |                         |                      |                |                    |        |
|              |            |                  |                         |                      |                |                    |        |
| 1. K         | OOD        |                  |                         |                      |                |                    | /      |
| 2. u<br>3. T | nıt<br>ÜÜP |                  |                         |                      |                |                    |        |
| 4. P.        | ARAM       |                  |                         |                      |                |                    |        |

Imporditavas tabelis olevate tulpade tähendused on järgmised:

- KOOD kliendi kood
- unit klient  $\rightarrow$  näitab, et imporditakse kliendi transpordi saki andmeid
- TÜÜP näitab transpord saki sektsiooni → Üld, Edastuskanal, Telema, Väljuvad dokumendid
- PARAM näitab transpordi saki välja koodi andmebaasis
- SISU näitab transpordi saki välja sisu

Järgmisel pildil on tabel, mille rohelise taustaga tulbad on impordi jaoks vajalikud ning kollasel taustal tulbad selgitavad imporditavate tulpade täitmise loogikat.

| KOOD | unit   | TÜÜP   | PARAM                      | SISU              | TÜÜP vaste<br>kliendikaardil | PARAM vaste kliendikaardil                                                  | SISU täitmise selgitus                                                                                        |
|------|--------|--------|----------------------------|-------------------|------------------------------|-----------------------------------------------------------------------------|----------------------------------------------------------------------------------------------------|
| 1001 | klient | yld    | MAIL                       | info@info.ee      | Üld                          | Teavitus meil sissetulnud<br>dokumendi puhul                                | E-maili aadress                                                                                               |
| 1001 | klient | yld    | MYYJA                      | MART              | Üld                          | Mis kasutajaga luuakse<br>sisenevad dokumendid                              | Kasutaja                                                                                                    |
| 1001 | klient | yld    | OBJEKT                     | A3,OB3            | Üld                          | Mis objektiga luuakse<br>sisenevad dokumendid                               | Objekt                                                                                                    |
| 1001 | klient | yld    | ASENDUS                    | Olematu artikkel! | Üld                          | Tekst artikliväljale, kui sisend-<br>dokumendi artikkel on puudu            | Tekst                                                                                                    |
| 1001 | klient | yld    | SEERIA                     | DOK               | Üld                          | Mis seeriasse luuakse<br>sisenevad dokumendid                               | Seeria                                                                                                    |
| 1001 | klient | yld    | KLIENDI_LAOD               | 1                 | Üld                          | Kliendi lao jälgimine                                                       | Ei - 0, Arve põhine - 1,<br>Lähetuse põhine 2,<br>Lähetus ja ladu muutev<br>arve - 3, Liikumise põhine -<br>4 |
| 1001 | klient | yld    | KLIENDI_LAOD_TELL          | 1                 | Üld                          | Kliendi müük luuakse<br>(olemasolul) arve tellija järgi                     | Ei - 0, Jah - 1                                                                                               |
| 1001 | klient | yld    | LADU                       | PL                | Üld                          | Mis laoga luuakse sisenevad<br>dokumendid                                   | Ladu                                                                                                    |
| 1001 | klient | yld    | tr_gln                     | 1234              | Üld                          | GLN                                                                         | Tekst                                                                                                    |
| 1001 | klient | yld    | tr_peppol_id               | 12345             | Üld                          | Peppol Id                                                                   | Tekst                                                                                                    |
| 1001 | klient | yld    | ext_kood                   | 123456            | Üld                          | Väline kood                                                                 | Tekst                                                                                                    |
| 1001 | klient | tee    |                            | telema            | Edastuskanal                 |                                                                             | kui linnutatud, siis<br>sisestada tekst: telema                                                               |
| 1001 | klient | telema | telema_orderer             | 1                 | Telema                       | Sisenevate tellimuste klient<br>tuvastatakse andmeblokist                   | ByerParty - 1,<br>DeliveryParty - vaikimisi,<br>kui rida on puudu<br>impordist                                |
| 1001 | klient | telema | telema_delivery            | 1002              | Telema                       | Lähetuse BuyerParty klient                                                  | Kliendi kood                                                                                                  |
| 1001 | klient | telema | telema_group_delivery      | 1                 | Telema                       | Saatelehe ühesugused artiklid<br>esitatakse koondatult                      | Ei - 0, Jah - 1                                                                                               |
| 1001 | klient | telema | telema_group_delivery_hind | 1                 | Telema                       | Koondatud saatelehel on ka<br>hinnad                                        | Ei - 0, Jah - 1                                                                                               |
| 1001 | klient | telema | telema_invoice_kl          | 1003              | Telema                       | Arve DeliveryParty klient                                                   | Kliendi kood                                                                                                  |
| 1001 | klient | telema | telema_faktooring_kl       | 1004              | Telema                       | Arve faktooringu klient                                                     | Kliendi kood                                                                                                  |
| 1001 | klient | telema | telema_arve_grp            | 1                 | Telema                       | Arve grupeeritakse artiklite<br>kaupa                                       | Ei - 0, Jah - 1                                                                                               |
| 1001 | klient | telema | telema_saate_koht          | 1                 | Telema                       | Lähetuse saatmisel ei ole e-<br>dokumendi kliendi koodis<br>kliendi ladu    | Ei - 0, Jah - 1                                                                                               |
| 1001 | klient | telema | telema_kasti_kogus         | 2                 | Telema                       | Pakis tellimise alus                                                        | tühi - 0, PAKIS 1 - 1,<br>PAKIS 2 - 2, lisavälja<br>puhul - data:LV_KOOD                                      |
| 1001 | klient | telema | tr_no_koht                 | 1                 | Telema                       | Arve kliendikood edastatakse<br>osakonna olemasolul stiilis<br>kood:osakond | Jah - 0, Ei - 1                                                                                               |
| 1001 | klient | telema | tr_hinnad_tellijalt        | 1                 | Telema                       | Eelistatakse siseneva<br>dokumendi<br>(tellimus/tarnekinnitus) hindu        | Ei - 0, Jah - 1                                                                                               |
| 1001 | klient | telema | tr_prefiks                 | AB                | Telema                       | Firma prefiks                                                               | Tekst                                                                                                    |
| 1001 | klient | telema | telema_otk_hank            | 10001             | Telema                       | TK>OTK hankija                                                              | Hankija kood                                                                                                  |
| 1001 | klient | telema | telema_rea_koef            | 10                | Telema                       | Rea numbri koefitsient                                                      | Number                                                                                                    |
| 1001 | klient | dok    |                            | arve              | Väljuvad<br>dokumendid       |                                                                             | kui linnutatud, siis<br>sisestada tekst: arve                                                                 |
| 1001 | klient | dok    |                            | lahetus           | Väljuvad<br>dokumendid       |                                                                             | kui linnutatud, siis<br>sisestada tekst: lahetus                                                              |
| 1001 | klient | dok    |                            | liikumine         | Väljuvad<br>dokumendid       |                                                                             | kui linnutatud, siis<br>sisestada tekst: liikumine                                                            |
| 1001 | klient | dok    |                            | otell             | Váljuvad<br>dokumendid       |                                                                             | kui linnutatud, siis<br>sisestada tekst: otell                                                                |

### Transpordi saki TÜÜP´ide vasted kliendikaardil ja andmebaasis on järgmised:

- Kliendikaardil: Üld  $\rightarrow$  Andmebaasis: yld
- Kliendikaardil: Edastuskanal  $\rightarrow$  Andmebaasis: tee
- Kliendikaardil: Telema  $\rightarrow$  Andmebaasis: telema

• Kliendikaardil: Väljuvad dokumendid → Andmebaasis: dok

#### Transpordi saki väljade nimetuste vasted andmebaasi koodidega on järgmised:

| Väli kliendikaardil                                                      | Välja kood andmebaasis     | Välja sisu täitmine                                                                                        |
|--------------------------------------------------------------------------|----------------------------|----------------------------------------------------------------------------------------------------|
| Teavitus meil sissetulnud dokumendi puhul                                | MAIL                       | E-maili aadress                                                                                            |
| Mis kasutajaga luuakse sisenevad<br>dokumendid                           | ΜΥΥͿΑ                      | Kasutaja                                                                                                   |
| Mis objektiga luuakse sisenevad<br>dokumendid                            | OBJEKT                     | Objekt                                                                                                    |
| Tekst artikliväljale, kui sisend-dokumendi<br>artikkel on puudu          | ASENDUS                    | Tekst                                                                                                    |
| Mis seeriasse luuakse sisenevad<br>dokumendid                            | SEERIA                     | Seeria                                                                                                    |
| Kliendi lao jälgimine                                                    | KLIENDI_LAOD               | Ei - 0, Arve põhine - 1,<br>Lähetuse põhine 2, Lähetus<br>ja ladu muutev arve - 3,<br>Liikumise põhine - 4 |
| Kliendi müük luuakse (olemasolul) arve<br>tellija järgi                  | KLIENDI_LAOD_TELL          | Ei - 0, Jah - 1                                                                                            |
| Mis laoga luuakse sisenevad dokumendid                                   | LADU                       | Ladu                                                                                                    |
| GLN                                                                      | tr_gln                     | Tekst                                                                                                    |
| Peppol Id                                                                | tr_peppol_id               | Tekst                                                                                                    |
| Väline kood                                                              | ext_kood                   | Tekst                                                                                                    |
| Sisenevate tellimuste klient tuvastatakse<br>andmeblokist                | telema_orderer             | DeliveryParty - 0,<br>ByerParty - 1                                                                        |
| Lähetuse BuyerParty klient                                               | telema_delivery            | Kliendi kood                                                                                               |
| Saatelehe ühesugused artiklid esitatakse<br>koondatult                   | telema_group_delivery      | Ei - 0, Jah - 1                                                                                            |
| Koondatud saatelehel on ka hinnad                                        | telema_group_delivery_hind | Ei - 0, Jah - 1                                                                                            |
| Arve DeliveryParty klient                                                | telema_invoice_kl          | Kliendi kood                                                                                               |
| Arve faktooringu klient                                                  | telema_faktooring_kl       | Kliendi kood                                                                                               |
| Arve grupeeritakse artiklite kaupa                                       | telema_arve_grp            | Ei - 0, Jah - 1                                                                                            |
| Lähetuse saatmisel ei ole e-dokumendi<br>kliendi koodis kliendi ladu     | telema_saate_koht          | Ei - 0, Jah - 1                                                                                            |
| Pakis tellimise alus                                                     | telema_kasti_kogus         | tühi - 0, PAKIS 1 - 1, PAKIS<br>2 - 2, lisavälja puhul -<br>data:LV_KOOD                                   |
| Arve kliendikood edastatakse osakonna<br>olemasolul stiilis kood:osakond | tr_no_koht                 | Jah - 0, Ei - 1                                                                                            |
| Eelistatakse siseneva dokumendi<br>(tellimus/tarnekinnitus) hindu        | tr_hinnad_tellijalt        | Ei - 0, Jah - 1                                                                                            |
| Firma prefiks                                                            | tr_prefiks                 | Tekst                                                                                                    |
| TK>OTK hankija                                                           | telema_otk_hank            | Hankija kood                                                                                               |
| Rea numbri koefitsient                                                   | telema_rea_koef            | Number                                                                                                    |
| Edastuskanal: Telema                                                     |                            | kui linnutatud, siis<br>sisestada tekst: telema                                                            |
| Väljuvad dokumendid: Arve                                                |                            | kui linnutatud, siis<br>sisestada tekst: arve                                                              |

| Väli kliendikaardil               | Välja kood andmebaasis | Välja sisu täitmine                                |
|-----------------------------------|------------------------|----------------------------------------------------|
| Väljuvad dokumendid: Lähetus      |                        | kui linnutatud, siis<br>sisestada tekst: lahetus   |
| Väljuvad dokumendid: Liikumine    |                        | kui linnutatud, siis<br>sisestada tekst: liikumine |
| Väljuvad dokumendid: Ostutellimus |                        | kui linnutatud, siis<br>sisestada tekst: otell     |

From: https://wiki.directo.ee/ - **Directo Help** 

Permanent link: https://wiki.directo.ee/pl/hooldus

Last update: 2024/12/23 11:46

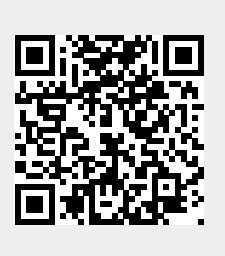